CRM INFO

How to configure caller recognition and screen-pop for:

# **Bullhorn**

Supported versions: Bullhorn Contact replication method: REST API 2.0 Screen pop method: URL

### Prerequisites

The Recognition Tool requires an account with access to the Bullhorn REST API to synchronize the phone numbers.

#### Notes

Bullhorn supports click to dial via a tel: URI. Simply click on the phone number to set up a call. In any other case you can simply select a phone number and press <Pause> (default hotkey) to dial.

#### **Configuration steps**

1) Start by clicking 'Add Application' in the Recognition Configuration Tool. From the list of applications, choose 'Bullhorn', as shown below.

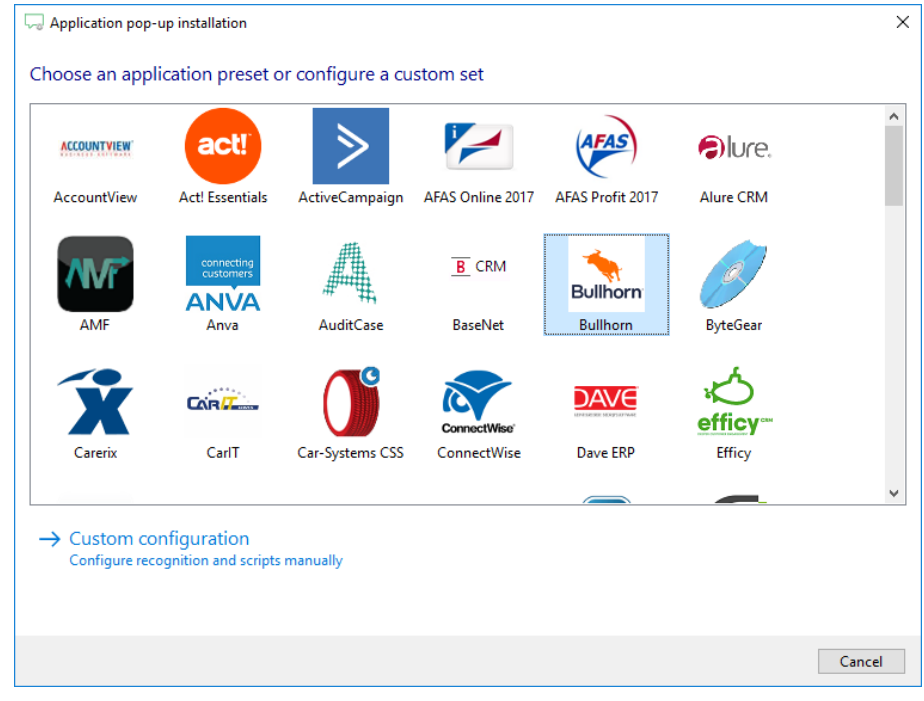

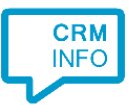

2) Enter your Bullhorn server URL and Datacenter REST URL. Click 'Connect' to authorize

| S Application pop-up installation                        | × |  |  |  |
|----------------------------------------------------------|---|--|--|--|
| Please press 'Connect' and enter your Bullhorn details 📠 |   |  |  |  |
| Connect                                                  |   |  |  |  |
|                                                          |   |  |  |  |
|                                                          |   |  |  |  |
|                                                          |   |  |  |  |
|                                                          |   |  |  |  |
|                                                          |   |  |  |  |
|                                                          |   |  |  |  |
|                                                          |   |  |  |  |
|                                                          |   |  |  |  |
|                                                          |   |  |  |  |
|                                                          |   |  |  |  |
| Back Next Cancel                                         |   |  |  |  |

3) A new window is displayed. Authorize with your bullhorn credentials.

| CloudCT      | I Recogniti | on Configu | ration Tool                                                 |       | - 🗆 🗙                   |     |
|--------------|-------------|------------|-------------------------------------------------------------|-------|-------------------------|-----|
| Cloud        | 🗔 Appli     | Sullh      | orn authorization                                           | ×     | ×                       | ١   |
| Cloude       | Please      |            |                                                             | ^     |                         |     |
| General info | C           |            |                                                             |       | Configu                 | Jre |
| Bullhor      |             |            |                                                             |       | Continu                 |     |
| SuperO       |             |            | 2                                                           |       | Configu                 | Ire |
| My Cust      |             |            |                                                             |       |                         |     |
| 🕂 Add app    |             |            | Bullhorn                                                    |       | Configu                 | Jre |
| H Add scri   |             |            |                                                             |       |                         |     |
|              |             |            | Log in with your Bullhorn account to continue               |       |                         |     |
|              |             |            | Username                                                    |       | Configu                 | ure |
|              |             |            | Password                                                    |       | Configu                 | ure |
|              |             |            |                                                             |       | now                     |     |
|              |             |            |                                                             |       |                         |     |
|              |             |            |                                                             |       |                         |     |
| <b>•</b>     |             |            |                                                             | ~     |                         |     |
| Visit wel    |             |            |                                                             |       | ancel                   |     |
|              |             | This wind  | low will close automatically when a token has been received | Close | on Service is running ( | ok  |

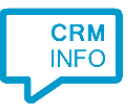

## 4) Check the configuration summary and click finish to add the recognition from Bullhorn.

| 🗔 Application pop-up installation       |                    | × |
|-----------------------------------------|--------------------|---|
| Summary                                 |                    |   |
| Application                             |                    |   |
| Bullhorn                                |                    |   |
| Recognition                             |                    |   |
| Recognition from Bullhorn               |                    |   |
| Scripts                                 |                    |   |
| Show Contact: Open webpage \$(PopUpUri) |                    |   |
|                                         |                    |   |
|                                         |                    |   |
|                                         |                    |   |
|                                         |                    |   |
|                                         |                    |   |
|                                         |                    |   |
|                                         |                    |   |
|                                         |                    |   |
|                                         |                    |   |
|                                         |                    |   |
|                                         |                    | _ |
|                                         | Back Finish Cancel |   |